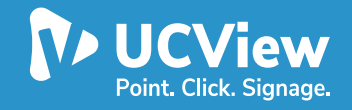

#### **THANK YOU!**

Thank you for purchasing the UCView View Media 50 player. Please match the following listed items with the items in the box. If any item is missing or damaged, please contact your UCView Media Networks sales representative immediately.

#### **INSTALLING YOUR VM50 PLAYER**

- One (1) View Media 50 player
- One (1) Power Supply
- One (1) Cable Cord
- One (1) Antenna
- 1) Remove packaging make sure box and plastic casings are stored away in case a return is necessary.
- 2) Plug in the LAN/Ethernet cable into the VM 50 player.
- 3) Plug in your video source, HDMI or Display Port cable, into the VM 50 player and the monitor.
- 4) Plug in the Power cable into the VM 50 player.
- 5) Attach the antenna, which is included in your package, to your VM 50 player.

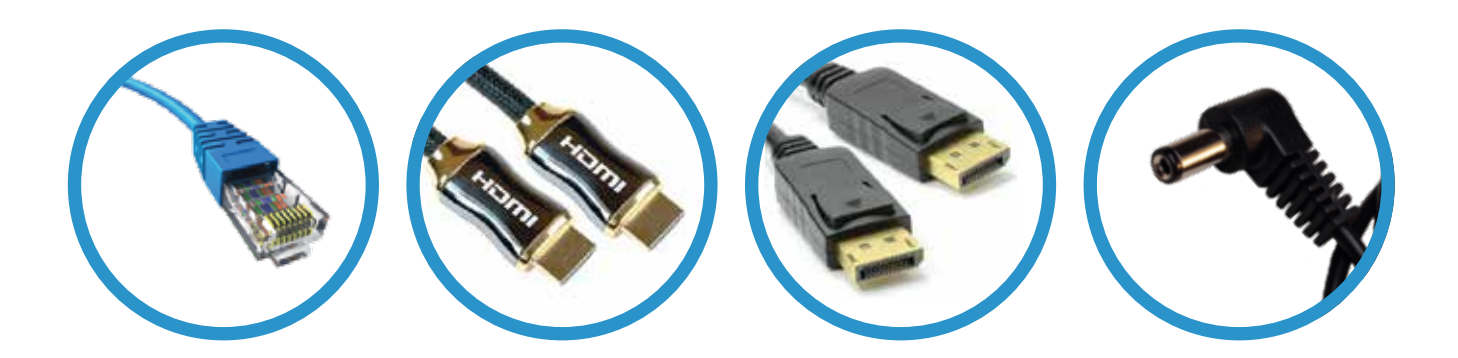

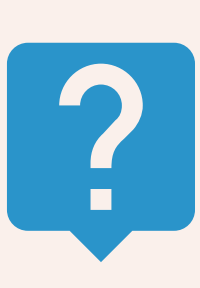

**HDMI (High-Definition Multimedia Interface):** A single cable which is capable of transmitting high - definition video and high - resolution audio.

**DVI (Digital Video Interface):** A cable which is capable of providing digital video signal. **VGA (Video Graphics Array):** An analog cable which enables connection from your computer to a monitor.

**LAN/Ethernet:** A LAN/Ethernet cable can connect to devices over a local area network, such as PCs and routers.

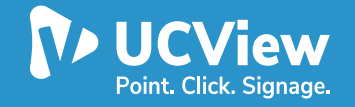

## **INSTALLING YOUR VM50 PLAYER Continued...**

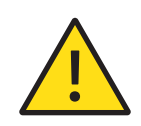

**Note:** Image depicts the back portion of the VM 50 player. Please connect your cable to the appropriate receptacle labeled below. Images are subject to change without notice.

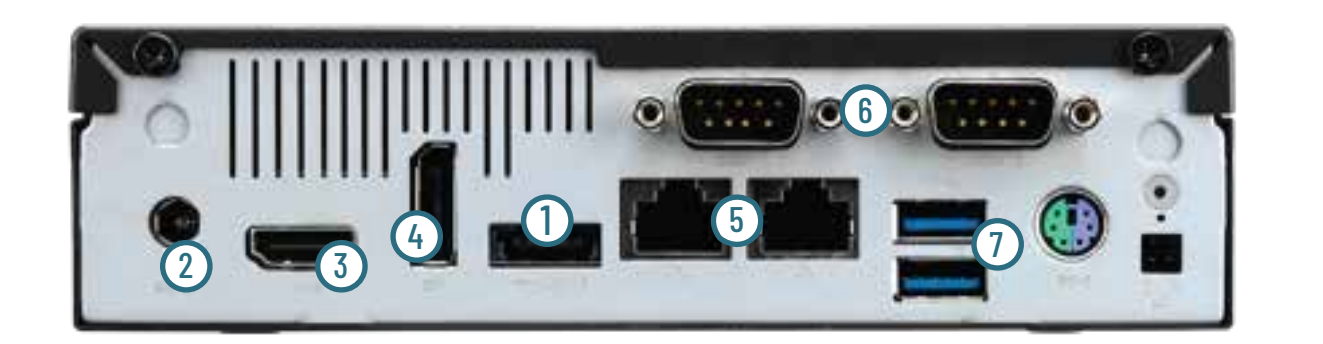

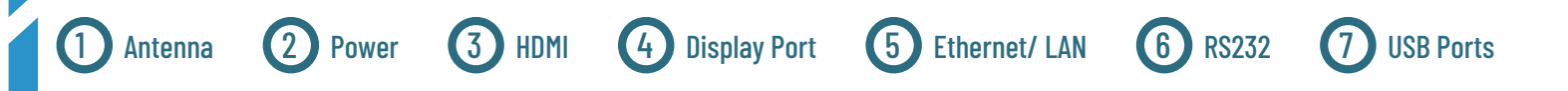

- 6) Once the appropriate cables are securely attached to both the VM 50 player and the monitor, firmly press the power button, which is located in front of the VM 50 player.
- 7) Select the correct video input source on your monitor. The Display Password will appear on the

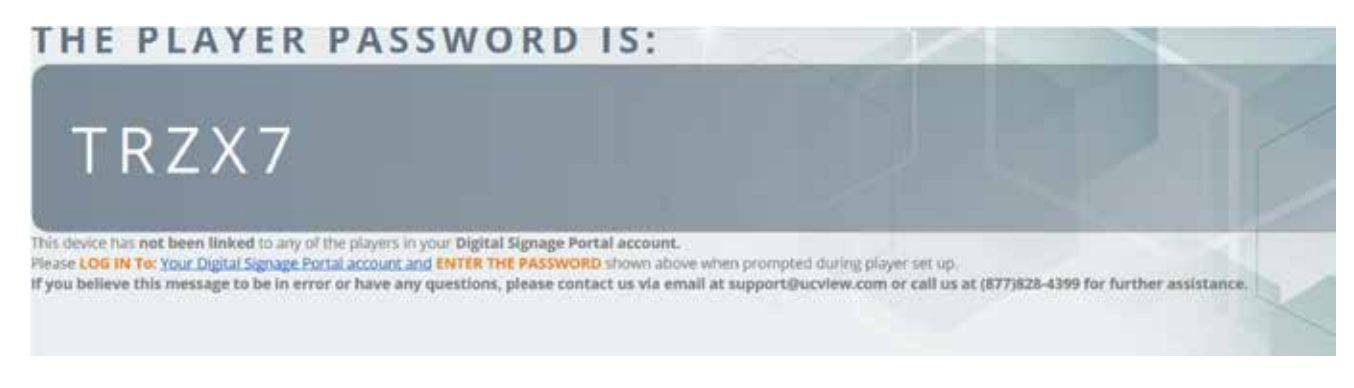

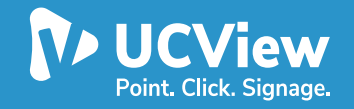

### **USING YOUR VM50 PLAYER**

- 1) Move over to your work station to access your management tool.
- 2) Locate the PC you will be using to monitor your digital signage network.
- 3) Open up an Internet browser.
- 4) Type in portal.ucview.com (or your server's address) in the address bar.
- 5) A login screen will appear.

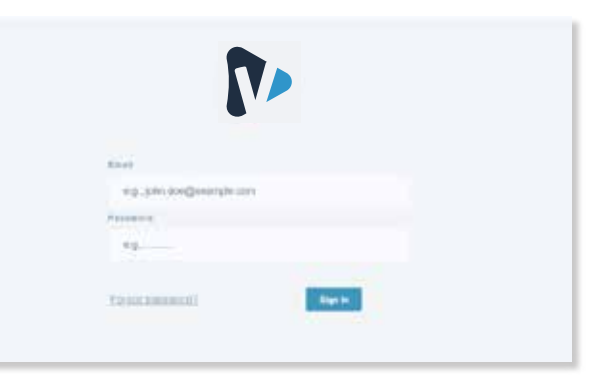

6) Once you press enter, the user interface displaying the UCView Dashboard appears.

|       |            | 9                          | <u>@</u>                      | ۲                   | (H)                                                                    |   |
|-------|------------|----------------------------|-------------------------------|---------------------|------------------------------------------------------------------------|---|
|       |            | Resources                  | By Announcem<br>demonstrative | enta (5)            | My Account<br>By Account<br>Department (Antropo<br>Department (Antropo | 4 |
| *) )* |            | Featured Apps              | Player Lices                  | DES<br>Salation up: | Overlaad Payer Schwar<br>20 20 20 20 20 20 20 20 20 20 20 20 20 2      |   |
|       | Propert Ar | Get Holp<br>Status Titre S |                               |                     |                                                                        |   |
|       |            | and Dated                  |                               |                     |                                                                        |   |

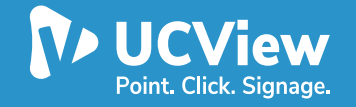

## USING YOUR VM50 PLAYER Continued...

- 7) In the top right corner, click 'Add Player' to initiate the Getting Started Wizard.
- 8) Click 'Get Started 'to go through the 4 easy steps to setup your player.

|                                                             | GET STARTED WITH                                                   | I YOUR ACCOUNT                     |  |
|-------------------------------------------------------------|--------------------------------------------------------------------|------------------------------------|--|
| O-                                                          | O-com carent                                                       | Smit Harr                          |  |
| e're glad you're here and e<br>this trial, you'll learn how | eager to help you get started.<br>the UCView can help you manage m | ore with less administration.      |  |
|                                                             |                                                                    |                                    |  |
| an't wait to get your hands                                 | on the UCView Digital Signage? Get                                 | started by taking the steps below. |  |
| an't wait to get your hands                                 | on the UCView Digital Signage? Get                                 | started by taking the steps below. |  |

- 9) Follow the on-screen instructions to help you set up the identification information, layout and location for your player.
- 10) Once you have gone through the wizard, the final window will prompt you to input a password. Use the password displayed on your Signage Display.

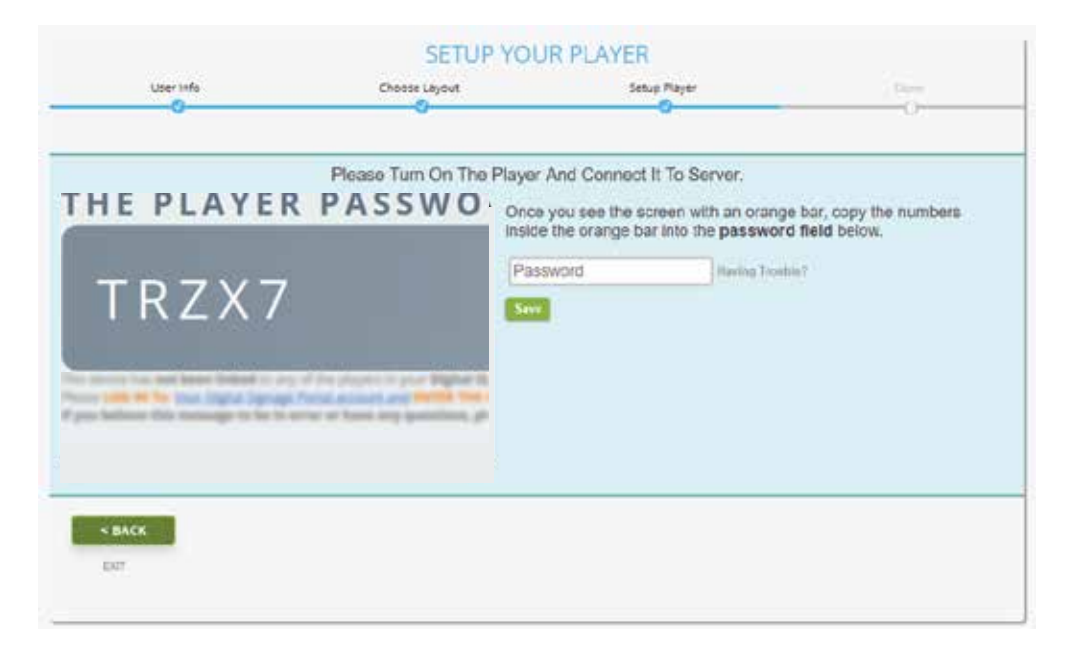

11) Once you have paired your player to your portal account, the display screen should change to "No Content to Display", prompting the need to set up a schedule or playlist.

NEXT STEP: Click here to learn how to publish your first content!